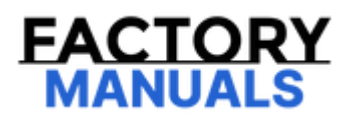

# Your Ultimate Source for OEM Repair Manuals

FactoryManuals.net is a great resource for anyone who wants to save money on repairs by doing their own work. The manuals provide detailed instructions and diagrams that make it easy to understand how to fix a vehicle.

2010 LEXUS IS C OEM Service and Repair Workshop Manual

Go to manual page

## **5. UNDESIGNATED KEY PERMANENT ERASURE**

## **NOTICE:**

If Undesignated Key Permanent Erasure is performed, previously registered electrical key transmitter subassemblies cannot be re-registered, and therefore they can no longer be used.

## HINT:

Undesignated Key Permanent Erasure can be used to delete and disable all key IDs other than the electrical key transmitter sub-assemblies selected during "confirmation of registered electrical key transmitter sub-assemblies to keep (process No. 3)".

| PROCESS                                                                             | PROCEDURE                                                                                                    | TIME LIMIT<br>(SECONDS) |
|-------------------------------------------------------------------------------------|----------------------------------------------------------------------------------------------------|-------------------------|
| 1. Start of erasure                                                                 | <ol> <li>Ignition switch off.</li> <li>Connect the GTS to the DLC3.</li> <li>Turn the ignition switch to ON.</li> <li>Turn the GTS on.</li> <li>Enter the following menus: Body Electrical / Smart Access /<br/>Utility / Undesignated Key Permanent Erasure</li> <li>Input the number of keys to keep and check that the number<br/>of electrical key transmitter sub-assemblies to delete is<br/>correct.</li> </ol>                                   | -                       |
| 2. Get Pass-Code                                                                    | <ol> <li>According to the display on the GTS, obtain the Pass-Code<br/>using online authentication or proxy authentication.</li> <li>NOTICE:         <ul> <li>After obtaining the Pass-Code, do not turn off the GTS<br/>until registration is completed. If the GTS is turned off<br/>before registration is completed, obtain the Pass-Code<br/>once more.</li> </ul> </li> </ol>                                                                      | -                       |
| 3. Confirmation of registered electrical key transmitter sub-<br>assemblies to keep | <ol> <li>While facing the logo side of a registered electrical key<br/>transmitter sub-assembly toward the engine switch, hold the<br/>electrical key transmitter sub-assembly near engine switch.</li> <li>Confirm that the wireless door lock buzzer sounds once (short<br/>beep).</li> <li>HINT:<br/>The security indicator light illuminates when all the registered<br/>electrical key transmitter sub-assemblies to keep are confirmed.</li> </ol> | 30                      |
| 4. Erasure of key ID                                                                | 1. Double-check the number of electrical key transmitter sub-<br>assembly to delete, and then press the delete button.                                                                                                    | -                       |
| 5. Confirmation of ECU code                                                         | <ol> <li>Check that "confirmation of ECU code" is shown on the GTS.</li> <li>HINT:<br/>The security indicator light goes off when confirmation of ECU code<br/>is completed.</li> </ol>                                                                                                    | -                       |
| 6. Erasure of ID code                                                               | 1. Check that "ID code deletion is completed" is shown on the GTS.                                                                                                    | -                       |
| 7. End of erasure                                                                   | Finish key ID erasure.                                                                                                    | -                       |

## 6. ALL KEYS ID ERASURE (SMART CODE RESET)

## **NOTICE:**

Do not perform "Smart Code Reset" (all key ID erasure) until all of the malfunctions and symptoms have been confirmed and resolved. If all key ID erasure is performed without confirming or resolving malfunctions, key registration will be unable to be performed, resulting in unnecessary part replacement.

#### 11/4/24, 3:35 PM

NOTICE:

Do not open or close the driver door during registration. If the driver door is opened or closed, restart from step 1 of "Start of registration".

| PROCESS                    | PROCEDURE                                                                                                    |
|----------------------------|----------------------------------------------------------------------------------------------------|
|                            | <ol> <li>Ignition switch off.</li> <li>Connect the GTS to the DLC3.</li> <li>Turn the ignition switch to ON.</li> </ol>                                                                                                    |
| 1. Start of registration   | HINT:<br>The security indicator light goes off.                                                                                                    |
|                            | <ol> <li>Turn the GTS on.</li> <li>Enter the following menus: Powertrain / Engine / Active Test / Activate the TC<br/>Terminal</li> <li>Turn the TC terminal ON to send a TC ON forced operation request.</li> </ol>                                                                   |
|                            |                                                                                                    |
| 2. ECU<br>communication ID | <ol> <li>After 30 minutes or more have elapsed, Enter the following menus: Powertrain /<br/>Engine / Active Test / Activate the TC Terminal</li> <li>Turn the TC terminal OFF to send a TC ON forced operation cancellation request.</li> <li>Turn the ignition switch off.</li> </ol> |
| registration               | HINT:                                                                                                    |
|                            | The security indicator light blinks.                                                                                                    |
|                            | 1. Turn the ignition switch to ON.                                                                                                    |
|                            | HINT:                                                                                                    |
|                            | The security indicator light goes off.                                                                                                    |
| 3. Confirmation of         | 2. Check that the engine starts and stays for more than 3 seconds.                                                                                                    |
| registration               | NOTICE:                                                                                                    |
|                            | There are cases in which the engine will not start on the first attempt after completing ECU communication ID code registration. However, this is not a malfunction, as the engine can be started normally from the second start attempt.                                              |
| 4. Clear DTC               | 1. After confirming that the engine starts, use the GTS to clear DTC B279986 "Engine Immobiliser System Signal (Some Circuit Quantity, Reported via Serial Data) Invalid".                                                                                                    |
| 5. End of registration     | Finish ECU communication ID registration.                                                                                                    |

## 9. REMOTE DOOR LOCK AND UNLOCK REGISTRATION

......

| PROCESS                                        | PROCEDURE                                                                                                    |
|------------------------------------------------|----------------------------------------------------------------------------------------------------|
| 1. Start of registration                       | <ol> <li>Ignition switch off.</li> <li>Connect the GTS to the DLC3.</li> <li>Turn the ignition switch to ON.</li> <li>Turn the GTS on.</li> <li>Enter the following menus: Body Electrical / Telematics / Utility /<br/>Remote Door Lock Setting.</li> </ol> |
| 2. Registration of remote door lock and unlock | 1. Perform operation according to prompts on the GTS screen                                                                                                    |
| 3. End of registration                         | Finish remote door lock and unlock registration.                                                                                                    |

## **10. REMOTE ENGINE START AND STOP REGISTRATION**

THEFT DETERRENT / KEYLESS ENTRY: SMART ACCESS SYSTEM WITH PUSH-BUTTON START (for Start Function): REGISTRATIO...

| PROCESS           | PROCEDURE                                                                                                    | TIME LIMIT |
|-------------------|----------------------------------------------------------------------------------------------------|------------|
|                   | <ul> <li>2. Confirm that the wireless door lock buzzer sounds once (short beep).</li> <li>HINT:         <ul> <li>When checking registered electrical key transmitter sub-assemblies, check using an electrical key transmitter sub-assembly that is registered to the vehicle.</li> </ul> </li> </ul> |            |
| 4. End of erasure | Finish all digital keys clearance.                                                                                                    | -          |

## 13. ALL DIGITAL KEYS (SHARE KEY) CLEARANCE

| PROCESS                                                                        | PROCEDURE                                                                                                    | TIME LIMIT<br>(SECONDS) |
|--------------------------------------------------------------------------------|----------------------------------------------------------------------------------------------------|-------------------------|
| 1. Start of erasure                                                            | <ol> <li>Ignition switch off.</li> <li>Connect the GTS to the DLC3.</li> <li>Turn the ignition switch to ON.</li> <li>Turn the GTS on.</li> <li>Enter the following menus: Body Electrical / Smart Access /<br/>Utility / Guest Digital Key Code Reset</li> </ol>                                                                                                    | -                       |
| 2. Get Pass-Code                                                               | <ol> <li>According to the display on the GTS, obtain the Pass-Code<br/>using online authentication or proxy authentication.</li> <li>NOTICE:<br/>After obtaining the Pass-Code, do not turn off the GTS until erasure<br/>is completed. If the GTS is turned off before erasure is completed,<br/>obtain the Pass-Code once more.</li> </ol>                                                                                                    | -                       |
| 3. Confirmation of registered<br>electrical key transmitter sub-<br>assemblies | <ol> <li>While facing the logo side of a registered electrical key<br/>transmitter sub-assembly toward the engine switch, hold the<br/>electrical key transmitter sub-assembly near engine switch.</li> <li>Confirm that the wireless door lock buzzer sounds once (short<br/>beep).</li> <li>HINT:<br/>When checking registered electrical key transmitter sub-assemblies,<br/>check using an electrical key transmitter sub-assembly that is<br/>registered to the vehicle.</li> </ol> | 30                      |
| 4. End of erasure                                                              | Finish all digital keys (share key) clearance.                                                                                                    | -                       |
|                                                                                |                                                                                                    |                         |

11/4/24, 3:35 PM

| Wireless                               | s Door Lock and S                                                                                              | mart System Questi                                                                                                    | onnaire                                                                                                    | Vehicle I                                        | Brought to                              | workshop (                         | 1 1                                       |
|----------------------------------------|----------------------------------------------------------------------------------------------------|----------------------------------------------------------------------------------------------------|----------------------------------------------------------------------------------------------------|--------------------------------------------------|-----------------------------------------|------------------------------------|-------------------------------------------|
| Name                                   |                                                                                                    | Vehicle registration No.                                                                                              |                                                                                                    |                                                  | Initial regis                           | stration                           |                                           |
|                                        | Mr./Ms.                                                                                                    | Model code                                                                                                    |                                                                                                    |                                                  | Frame No                                |                                    |                                           |
| 1.Custo                                | mer Feedback                                                                                                   |                                                                                                    |                                                                                                    |                                                  |                                         |                                    | •                                         |
| Problem s                              | ymptoms first occurred                                                                                         | 1 1 1                                                                                                    | Electrica                                                                                                    | l waves may                                      | y vary dependir                         | ng on the time of                  | day, even in the same location            |
| Frequency                              | of problem symptoms                                                                                            | Continuously Occa                                                                                                    | sionally (                                                                                                    |                                                  |                                         |                                    | )                                         |
| Location o                             | of occurrence                                                                                                  | City and County                                                                                                    |                                                                                                    |                                                  |                                         |                                    | Attach a map if possible                  |
| Condition                              | (action and consequent                                                                                         | ce)                                                                                                    |                                                                                                    |                                                  |                                         |                                    |                                           |
| Customer                               | reedback (Example: No                                                                                          | wireless operations)                                                                                                  |                                                                                                    |                                                  |                                         |                                    |                                           |
| Map of loc                             | ation of occurrence                                                                                            |                                                                                                    |                                                                                                    |                                                  |                                         |                                    |                                           |
| 2. Chec                                | k DTC Output and                                                                                               | Save Operation His                                                                                                    | tory                                                                                                    |                                                  |                                         |                                    |                                           |
|                                        |                                                                                                    | First Time                                                                                                    |                                                                                                    |                                                  |                                         |                                    | Operation history                         |
| DT0                                    | Occurrent in a bistory                                                                                         | (when vehicle brought to                                                                                              | workshop)                                                                                                    |                                                  |                                         |                                    | present / not present                     |
|                                        | Operation history                                                                                              | Second Time                                                                                                    | )                                                                                                    |                                                  |                                         |                                    | Operation history                         |
|                                        |                                                                                                    | (after DTCs clea                                                                                                    | red)                                                                                                    |                                                  |                                         |                                    | present / not present                     |
| 3 Vehic                                | le Check Items                                                                                                 | ······                                                                                                    |                                                                                                    | ·                                                |                                         |                                    |                                           |
| Perform th     Perform th     Lock and | the following checks based on<br>the following checks by referri<br>d Unlock Operation Using<br>Electrical Key | Customer Feedback and the v<br>ng to the checks in "How to Pro<br>Lock and Unlock Operation of A<br>(Entry Operation) | vehicle condition<br>precision of the condition<br>precision of the condition<br>precision of the condition of the condition of the co | ubleshootin<br>Starting                          | ng"<br>Hybrid Contro<br>(Start Function | l System                           | Suspected Area                            |
| (Wirele                                | ss Door Lock Operation)                                                                                        | (End) operation                                                                                                    |                                                                                                    |                                                  |                                         |                                    |                                           |
|                                        | ×                                                                                                    | *                                                                                                    |                                                                                                    |                                                  | *                                       |                                    | 0.0.0                                     |
|                                        |                                                                                                    | *                                                                                                    |                                                                                                    |                                                  |                                         |                                    | 0.3.0                                     |
|                                        | ×                                                                                                    | 0                                                                                                    |                                                                                                    |                                                  | 0                                       |                                    | 0, 2, 0                                   |
|                                        | 0                                                                                                    | ×                                                                                                    |                                                                                                    |                                                  | ×                                       |                                    | 0, 2, 5                                   |
|                                        | 0                                                                                                    | ×                                                                                                    |                                                                                                    |                                                  | 0                                       |                                    | 0,6                                       |
|                                        | 0                                                                                                    | 0                                                                                                    |                                                                                                    |                                                  | ×                                       |                                    | 0,6                                       |
|                                        | 0                                                                                                    | 0                                                                                                    |                                                                                                    |                                                  | 0                                       |                                    | 0.8                                       |
| Suspected                              | t operate but not always (poor er                                                                              | try response, does not operate sor                                                                                    | netimes, operate                                                                                                    | es occasiona                                     | ally, etc.), reter                      | to "Operation m                    | nostic Trouble Code                       |
| 1                                      | Check for DTCs                                                                                                 |                                                                                                    |                                                                                                    |                                                  |                                         | Chart" in Re                       | epair Manual                              |
|                                        |                                                                                                    |                                                                                                    |                                                                                                    |                                                  |                                         | Go to step 6                       | 3 of "How to Proceed                      |
| 2                                      | Check customize setti                                                                                          | ngs                                                                                                    |                                                                                                    |                                                  |                                         | with Trouble                       | eshooting"                                |
| 3                                      | Check power door loc                                                                                           | k control system                                                                                                    |                                                                                                    |                                                  |                                         | Go to step 7<br>with Trouble       | of "How to Proceed<br>eshooting"          |
| 4                                      | Check wireless door lock control system                                                                        |                                                                                                    |                                                                                                    | Go to step 8 of "How to Prowith Troubleshooting" |                                         | 3 of "How to Proceed<br>eshooting" |                                           |
| 6                                      | Check entry system                                                                                             |                                                                                                    |                                                                                                    | ,                                                | Go to step 9<br>with Trouble            | of "How to Proceed<br>eshooting"   |                                           |
| 6                                      | Check start system                                                                                             |                                                                                                    |                                                                                                    |                                                  |                                         | Go to step '<br>with Trouble       | 10 of "How to Proceed<br>eshooting"       |
| 0                                      | Check electrical key re                                                                                        | egistration function                                                                                                  |                                                                                                    |                                                  |                                         | Go to step f<br>with Trouble       | 11 of "How to Proceed<br>eshooting"       |
| 8                                      | Check systems related                                                                                          | d to customer feedback                                                                                                |                                                                                                    |                                                  |                                         | Go to "How<br>Troublesho           | to Proceed with<br>oting" for each system |
| <pre> <notes></notes></pre>            |                                                                                                    |                                                                                                    |                                                                                                    |                                                  |                                         |                                    |                                           |

#### 11/4/24, 3:35 PM

HINT:

Be sure to ask the customer in detail about the following points concerning the vehicle operating conditions, environment and problem, and then check for DTCs.

- If the entry unlock function does not operate.
- If the power source mode does not change even though the engine switch was pressed (does not change to ACC).
- If the entry lock function does not operate.
- If the entry lock/unlock function does not operate for all doors.
- If both the entry lock and unlock functions do not operate.
- If the wireless lock and unlock functions do not operate.
- If the engine cannot be started the push-button start function.
- If an engine start was attempted by holding the electrical key transmitter sub-assembly near the engine switch and then pressing the engine switch.
- If the warning buzzers inside the vehicle do not sound.
- If the warning buzzers outside the vehicle do not sound.

If it is suspected that wave interference is likely, be sure to ask the customer in detail about the following points concerning the vehicle operating conditions, environment and problem.

- Specific locations where the system does not operate (such as near TV towers, large video displays, wireless garage door opener systems, wireless security cameras, home security systems, etc.).
- Specific times when the system does not operate.
- If the symptoms occurred immediately after purchase or only recently.
- If the system does not operate only when near specific vehicles (there may be wave interference from the wireless systems of other vehicles).
- If the system operates intermittently.
- If the electrical key transmitter sub-assembly is bundled together with other items.
- If the electrical key transmitter sub-assembly is carried together with other electronic devices, such as cell phones, personal computers, portable music players, other electrical key transmitter sub-assemblies, etc. (make sure to keep the electrical key transmitter sub-assembly at least 0.1 m (0.328 ft.) away from such items).
- Where the electrical key transmitter sub-assembly is being kept when not in use: If the electrical key transmitter sub-assembly is being placed within 1 m (3.28 ft.) of items such as TVs, DVD recorders, induction cookers, rice cookers, dishwashers, modems, cell phones, personal computers, microwave ovens, desk or floor lights, cordless telephones, etc.
- If there are electronic devices that transmit radio waves placed in the vehicle.
- When the transmitter battery was last replaced. The transmitter battery capacity can be approximated using the Key Low Battery Data List item.

## Click here

• If the customer installed any optional components (theft deterrent devices, wireless fog lights, etc.) to the vehicle.

| CODE  | ITEM LIST                    | ITEM DESCRIPTION                                                                      |   |  |
|-------|------------------------------|---------------------------------------------------------------------------------------|---|--|
| X0A1E | Auto Entry Unlock (Inactive) | The reason that operations other than entry lock operation did not operate correctly. | - |  |

#### HINT:

Some items may not be displayed depending on the specifications of the vehicle.

(b) Read the Vehicle Control History (RoB) according to the display on the GTS.

## **Body Electrical > Power Source Control > Utility**

| TESTER DISPLAY                |  |  |
|-------------------------------|--|--|
| Vehicle Control History (RoB) |  |  |

| CODE  | ITEM LIST                                            | ITEM DESCRIPTION                                                       | NOTE |
|-------|------------------------------------------------------|------------------------------------------------------------------------|------|
| X0A00 | Cause Details of Engine Start / READY<br>ON Failure  | The reason that engine did not start or system did not enter READY ON. | -    |
| X0A01 | Cause Details of Engine Stop / READY<br>OFF in IG ON | The reason that engine stalled or engine stopped.                      | -    |
| X0A02 | Cause Details of Leave ACC ON / IG ON                | The reason that vehicle power source turned off automatically.         | -    |

## HINT:

Some items may not be displayed depending on the specifications of the vehicle.

## SYMPTOM SIMULATION

Click here

## WIRING DIAGRAM

11/4/24, 3:35 PM THEFT DETERRENT / KEYLESS ENTRY: SMART ACCESS SYSTEM WITH PUSH-BUTTON START (for Start Function): B227111; IG Cir...

Then select Model Code "KEY REGIST" under manual mode and enter the following menus: Body Electrical / Smart Access. While using the GTS, periodically perform lock and unlock operations using the door control switch of the multiplex network master switch assembly at intervals of 1.5 seconds or less to maintain communication between the GTS and the vehicle.

• The smart access system with push-button start (for Start Function) uses the LIN communication system and CAN communication system. Inspect the communication function by following How to Proceed with Troubleshooting. Troubleshoot the smart access system with push-button start (for Start Function) after confirming that the communication systems are functioning properly.

Click here

• Before replacing the certification ECU (smart key ECU assembly), refer to Registration.

Click here

• After repair, confirm that no DTCs are output by performing "DTC Output Confirmation Operation".

## **PROCEDURE**

## 1. CHECK HARNESS AND CONNECTOR (POWER SOURCE)

Pre-procedure1

(a) Disconnect the E89 certification ECU (smart key ECU assembly) connector.

#### Procedure1

(b) Measure the voltage according to the value(s) in the table below.

Standard Voltage:

# EWD INFO

## <u>Click Location & Routing(E89)</u> <u>Click Connector(E89)</u>

| TESTER CONNECTION        | CONDITION           | SPECIFIED CONDITION | RESULT |
|--------------------------|---------------------|---------------------|--------|
| E89-6 (+B) - Body ground | Ignition switch off | 11 to 14 V          | V      |

Post-procedure1

(c) None

## NG REPAIR OR REPLACE HARNESS OR CONNECTOR IN CIRCUIT CONNECTED TO POWER SOURCE

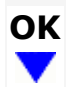

## 2. CHECK HARNESS AND CONNECTOR (GROUND)

(a) Measure the resistance according to the value(s) in the table below.

Standard Resistance:

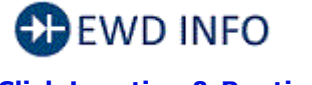

<u>Click Location & Routing(E89)</u> <u>Click Connector(E89)</u> 11/4/24, 3:35 PM THEFT DETERRENT / KEYLESS ENTRY: SMART ACCESS SYSTEM WITH PUSH-BUTTON START (for Start Function): B227111; IG Cir... (b) Measure the resistance according to the value(s) in the table below.

Standard Resistance:

# EWD INFO

#### <u>Click Location & Routing(E3,A4)</u> <u>Click Connector(E3)</u> <u>Click Connector(A4)</u>

| TESTER CONNECTION                | CONDITION        | SPECIFIED CONDITION | RESULT |
|----------------------------------|------------------|---------------------|--------|
| E3-17 - A4-14                    | Always Below 1 Ω |                     | Ω      |
| E3-17 or A4-14 - Other terminals | Always           | 10 kΩ or higher     | kΩ     |

Post-procedure1

(c) None

## **NG PREPLACE POWER DISTRIBUTION BOX ASSEMBLY**

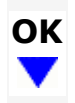

| F  | CHECK HARNESS AND CONNECTOR (PO | WER DIS | TRIBUTION | BOX ASSEMBLY - IGP NO.2 |
|----|---------------------------------|---------|-----------|-------------------------|
| 5. | RELAY)                          |         |           |                         |

Pre-procedure1

(a) Remove the IGP NO. 2 relay from the No. 2 engine room relay block and No. 2 junction block assembly.

Procedure1

(b) Measure the resistance according to the value(s) in the table below.

Standard Resistance:

# EWD INFO

## <u>Click Location & Routing(A4)</u> <u>Click Connector(A4)</u>

| TESTER CONNECTION                                                     | CONDITION | SPECIFIED<br>CONDITION          | RESULT |
|-----------------------------------------------------------------------|-----------|---------------------------------|--------|
| A4-14 - IGP NO. 2 relay terminal 2                                    | Always    | Below 1 Ω                       | Ω      |
| A4-14 or IGP NO. 2 relay terminal 2 - Other terminals and body ground | Always    | $10 \ \text{k}\Omega$ or higher | kΩ     |

## Post-procedure1

(c) None

## **NG PREPAIR OR REPLACE HARNESS OR CONNECTOR**

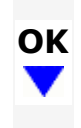